# 25~30-meter Infrared Vari-focal Vandalproof Camera

# CAM-IVP55V

Quick Installation Guide

# **Table of Contents**

| Safety | Precautions                                         |
|--------|-----------------------------------------------------|
| Chapte | r 1. Product Introduction6                          |
| 1.1    | Before Installation                                 |
| 1.2    | Product Specifications7                             |
| Chapte | er 2. Physical Description and Installation9        |
| 2.1    | 25~30-meter Infrared Vari-focal Vandalproof Camera9 |
|        | 2.1.1 Package Contents9                             |
|        | 2.1.2 Physical Details9                             |
|        | 2.1.3 Installation and Operation10                  |
| Chapte | r 3. Vari-focal & 3-axis Adjustment12               |
| Chapte | r 4. Operation - OSD Framework13                    |
| 4.1    | OSD Button Instruction13                            |
| 4.2    | Main Menu Display14                                 |
| 4.3    | OSD Main Menu Description15                         |
|        | 4.3.1 Lens: Manual / Auto selectable15              |
|        | 4.3.2 Shutter/AGC: Auto / Manual selectable15       |
|        | 4.3.3 White Balance                                 |
|        | 4.3.4 Backlight: BLC/HLC/OFF selectable             |

| 4.3.5 Pict Adjustment1                           | 18 |
|--------------------------------------------------|----|
| 4.3.6 ATR: On/Off selectable1                    | 18 |
| 4.3.7 Next 1                                     | 18 |
| 4.3.8 Exit (Save All)1                           | 18 |
| 4.3.9 Privacy: On / Off selectable1              | 19 |
| 4.3.10 Day/Night: Auto / B/W / Color selectable2 | 20 |
| 4.3.11 NR Mode                                   | 21 |
| 4.3.12 Camera ID: On / Off selectable            | 21 |
| 4.3.13 Language                                  | 23 |
| 4.3.14 Camera Reset                              | 23 |
| 4.3.15 Back                                      | 23 |
| 4.3.16 Exit (Save All)                           | 23 |

# Safety Precautions

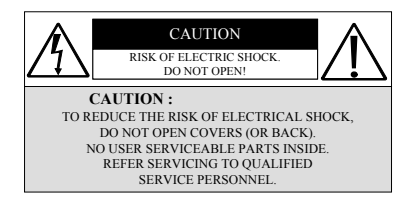

It is advised to read the Safety Precaution Guide through carefully before operating the product to prevent any possible danger.

WARNING: Alert the user to the presence of un-insulated "dangerous voltage".

**CAUTION:** Alert the user to the presence of important operating and maintenance (servicing) instructions in the literature accompanying the appliance.

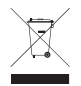

Disposal of Old Electrical & Electronic Equipment (Applicable in the European Union and other European countries with separate collection systems).

This symbol indicates that this product shall not be treated as household waste.

Instead it shall be handed over to the applicable collection point for the recycling of electrical and electronic equipment. By ensuring this product is disposed of correctly, you will help prevent potential negative consequences for the environment and human health. For more detailed information about recycling of this product, please contact your local city office, your household waste disposal service or the shop where you purchased the product.

Please be extra careful not to shake the product.

Please avoid places where there are frequent vibrations or shocks.

# Do not install the product in extreme temperature conditions.

Only use the camera under conditions where temperatures are between  $-10^{\circ}$ C and  $+50^{\circ}$ C. Be especially careful to provide ventilation when operating under high temperatures.

**Do not install the product in an environment where the humidity is high** unless the product is waterproof or weatherproof; otherwise, it can cause the image quality to be poor.

Do not expose to strong light (sun rays), as color filters will be discolored.

### Do not spill liquid of any kind on the product.

If it gets wet, wipe it dry immediately. Alcohol or beverage can contain minerals that corrode the electronic components.

When something abnormal occurs, make sure to unplug the unit, and contact your local dealer.

# Chapter 1. Product Introduction

PLANET provides various camera solutions for users to solve different security issues. The CAM-IVP55V, when working with PLANET Digital Video Recorders or Internet Video Servers, helps people easily create a secure protection system for their daily life.

The CAM-IVP55V uses the latest highly-sensitive color Sony Effio-E DSP 960H EXview 1/3" interline transfer Charge Coupled Device (CCD) image sensor, producing pictures reaching 700TV lines of horizontal resolution, and clearer and sharper surveillance image.

It supports Day & Night functionality, vandalproof and IP66 weatherproof features. It also initiatively provides mobile detection warnings offering more comprehensive monitoring of safety protection. A carefully-planned privacy zone enables monitoring more at ease. It brings an extremely clear and exquisite picture quality even under any challenging lighting conditions.

# 1.1 Before Installation

Before installation, please be sure to read this quick installation guide carefully to complete machine installation. This guide shows how to quickly set up these cameras, unless the specified term "Analog Camera" is used for these two models.

# **1.2 Product Specifications**

| Product                  | CAM-IVP55V                                                                                                    |  |
|--------------------------|----------------------------------------------------------------------------------------------------|--|
| Camera                   |                                                                                                    |  |
| Image pick-up<br>device  | 1/3" Color Sony Effio-E DSP 960H<br>EXview HAD CCD II                                                                                                    |  |
| Lens                     | 2.8~12mm vari-focal DC-drive auto iris lens                                                                                                    |  |
| Aperture Range           | F1.4                                                                                                    |  |
| Iris Control             | Auto                                                                                                    |  |
| Video                    |                                                                                                    |  |
| Min. Illuminator         | 0.01 lux (@F1.4) color mode                                                                                                    |  |
| Electronic Shutter       | NTSC: 1/60, PAL: 1/50                                                                                                    |  |
| Effective Pixels         | NTSC: 976 x 494<br>PAL: 976 x 582                                                                                                    |  |
| Horizontal<br>Resolution | Color : 650 TVL<br>B / W : 700 TVL                                                                                                    |  |
| Gamma<br>Characteristic  | 0.45                                                                                                    |  |
| S/N Ratio                | More than 54 dB                                                                                                    |  |
| Function                 |                                                                                                    |  |
| White Balance            | 1,800°K~10,500°K ATW: SPEED / DELAY<br>CNT / ATW FRAME / ENVIRONMENT<br>INDOOR / OUTDOOR; PUSH; USER1;<br>USER2; ANTI CR (Anti-Color Rolling);<br>MANUAL; PUSH LOCK |  |

| Synchronous<br>System               | Internal, Negative sync                                                   |
|-------------------------------------|---------------------------------------------------------------------------|
| On-Screen-Display<br>(OSD)          | Yes                                                                       |
| Gain Control                        | Automatically                                                             |
| Adaptive Tone<br>Reproduction (ATR) | Yes                                                                       |
| Digital Noise<br>Reduction (DNR)    | 2-DNR                                                                     |
| Language                            | English / Français / Deutsch / Español /<br>Português / Русско / Japanese |
| IR LED                              | 36 pieces                                                                 |
| IR Wavelength                       | 850 nm                                                                    |
| IR Distance                         | 25-30 meters                                                              |
| General                             |                                                                           |
| Vandalproof                         | IK10                                                                      |
| Weatherproof                        | IP66                                                                      |
| Synchronous<br>System               | Internal, Negative sync                                                   |
| Video Output                        | 1 Vp-p Composite Video / 75 ohm                                           |
| Power Requirements                  | 12V DC, 0.5A                                                              |
| Dimensions ( $\Phi \times H$ )      | 136 x 118 mm                                                              |
| Weight                              | 680g                                                                      |
| Operating<br>Temperature            | -10°C ~ 50°C (14°F to 122°F)                                              |

# Chapter 2. Physical Description and Installation

# 2.1 25~30-meter Infrared Vari-focal Vandalproof Camera

# 2.1.1 Package Contents

- CAM-IVP55V Camera Unit x 1
- Quick Installation Guide x 1
- Set Screw x 3
- Expansion Anchor Screw x 3
- L-shaped Wrench x 1
- Rubber Ring x 3
- Cable Hole Cover x 1
- Waterproof Cable Connector x 1

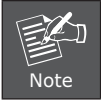

If any of the above items are missing, please contact your dealer immediately.

# 2.1.2 Physical Details

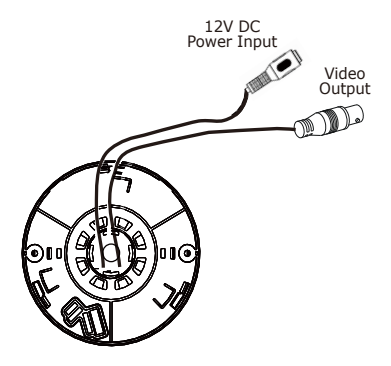

| Interface                    | Description                                                                                                    |
|------------------------------|----------------------------------------------------------------------------------------------------|
| DC-in Jack                   | DC power input, connect to AC power<br>adapter.<br><b>Note:</b> Before plugging in the power<br>adapter, please ensure maximum<br>compatibility. Using the wrong voltage<br>power adapter may cause the camera<br>to blow. |
| Video out<br>(BNC connector) | It features two bayonet lugs on the female<br>connector; mating is achieved with only a<br>quarter turn of the coupling nut.                                                                                               |

# 2.1.3 Installation and Operation

# Installation

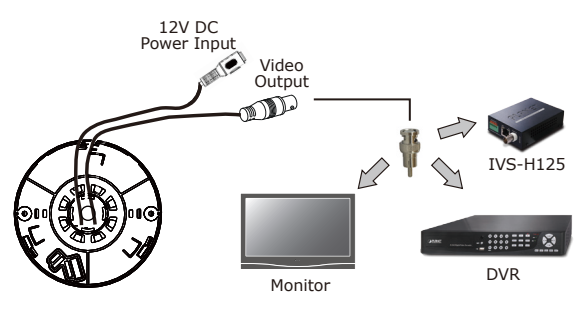

- 1. Please fix the CAM-IVP55V to the bracket with screws
- 2. After the installation is finished, please place the camera in a suitable location.
- 3. Connect Video Output connector to your DVR or monitor.
- 4. Also you could use IVS-H125P to turn the analog camera into IP-based surveillance.

5. Connect a 12V DC power adapter to the power Input connector.

(Connect the video-out port of the camera to a device. As the connecting method varies (depending on the instrument), refer to the manual supplied with the instrument for more information.)

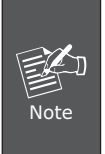

Before connecting power adapter to camera, please make sure the power output voltage is DC 12V (max.  $\pm 10\%$ ). If you cannot be sure of this part, we suggest you use a DC 12V switching power adapter. It can provide stable power output.

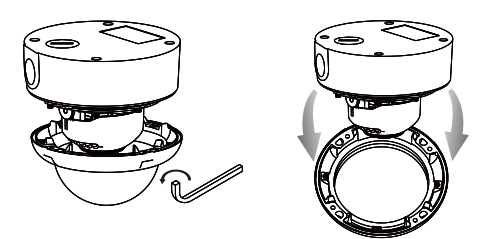

To remove the dome cover using the provided L-shaped wrench, loosen the screws that secure the temper-resistant housing cover (with the screws still attached on the cover) to unlock the cover from the main body.

# Chapter 3. Vari-focal & 3-axis Adjustment

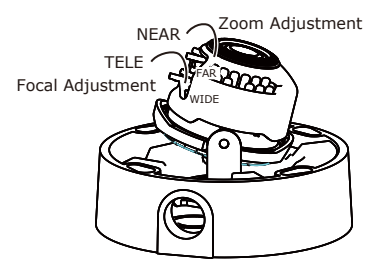

- You can adjust camera to any direction by using the Pan, Tilt, and Rotate mechanism.
- > Pan base rotates a full 360°.
- > Angle range of rotate base is 360°.

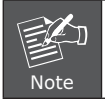

This product is not suitable for horizontal 360° continuous rotation.

- Loosen the Zoom lever counter-clockwise a little, and then rotate the Zoom lever to obtain the best image view.
- Loosen the Focus lever counter-clockwise a little, and then rotate the Focus lever to obtain the optimum picture quality.
- > Re-tighten the Zoom lever and focus lever after adjustment.

# Chapter 4. Operation - OSD Framework

# 4.1 OSD Button Instruction

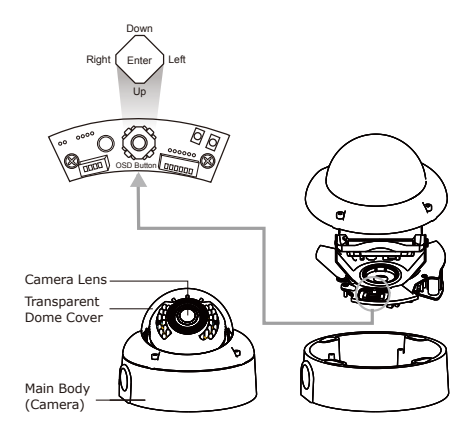

To adjust the OSD, remove the dome cover from the main body by gently turning the cover counter-clockwise to unlock and pull free from the main body. The OSD buttons can be found on the main body of the dome camera.

After you press the button and the OSD menu comes out, you could use the button to control the menu just like a joystick.

| No. | Name  | Function                                 |
|-----|-------|------------------------------------------|
| 1   | UP    | Digital Zoom-Out or Up direction button  |
| 2   | DOWN  | Digital Zoom-In or Down direction button |
| 3   | RIGHT | Increase Value (+)                       |
| 4   | LEFT  | Decrease Value (-)                       |
| 5   | ENTER | Enter or Exit setup MENU                 |

# 4.2 Main Menu Display

| DC       |
|----------|
| AUTO     |
| ATW      |
| Т        |
| OFF      |
|          |
| SAVE ALL |
|          |

| OFF<br>AUTO    |
|----------------|
| OFF<br>ENGLISH |
| SAVE ALL       |
|                |

### Main Menu Setup

- In order to display the setup menu on the screen, set the menu command or press the button panel.
- > Use UP/DOWN control buttons to select each item.
- > Use LEFT/RIGHT control buttons to change the data.
- > Use MENU control button to ENTER/EXIT the menu display.

# 4.3 OSD Main Menu Description

# 4.3.1 Lens: Manual / Auto selectable

## • LENS: MAUNAL

No adjustment (Read Only)

# • LENS: AUTO

|      | TYPE: DC/VIDEO(NC)    |
|------|-----------------------|
| AUTO | MODE: AUTO/OPEN/CLOSE |
|      | SPEED: 000~255        |

AUTO: Camera automatically controls the lens.

**OPEN:** Lens fully open.

CLOSE: Lens fully closed.

SPEED: Speed of the lens.

## 4.3.2 Shutter/AGC: Auto / Manual selectable

## • SHUTTER/AGC: AUTO

|      | HIGH LUMINANCE                       |
|------|--------------------------------------|
|      | MODE: AUTO IRIS /SHUT+ AUTO IRIS     |
| AUTO |                                      |
|      | LOW LUMINANCE                        |
|      | MODE: AGC/OFF                        |
|      | BRIGHTNESS: 0.25 / 0.5 / 0.75 / 1.00 |

## HIGH LUMINANCE

## When LENS is set up to AUTO mode

**SHUT+AUTO IRIS:** Exposure is controlled by auto electronic shutter combined with auto iris.

AUTO IRIS: Exposure controlled by auto iris.

## When LENS is set up to Manual mode

SHUT: Exposure controlled by electronic shutter.

### LOW LUMINANCE

Setup low lux environment, minimum AGC level.

### • SHUTTER/AGC: MANUAL

|         | MODE: SHUT+AGC                                          |
|---------|---------------------------------------------------------|
| ΜΑΝΙΙΔΙ | SHUTTER: 1/60~1/10000                                   |
| MANUAL  | AGC: 6.00/12.00/18.00/24.00/30.00/36.00/42.<br>00/44.80 |

**SHUTTER:** Fixed electronic shutter speed.

AGC: Fixed AGC gain control.

## 4.3.3 White Balance

# ATW / PUSH / USER1 / USER2 / ANTI CR / MANUAL / PUSH LOCK selectable.

### • WHITE BAL.: ATW

|       | SPEED: 0~255                        |
|-------|-------------------------------------|
| AT\A/ | DELAY CNT: 0~25                     |
| AIW   | ATW FRAME: 0.5 / 1.00 / 1.50 / 2.00 |
|       | ENVIRONMENT: INDOOR, OUTDOOR        |

SPEED: ATW Speed

DELAY CNT: ATW Delay Time

ATW FRAME: ATW Frame Range Setup

ENVIRONMENT: ATW Environment Range Setup

### • WHITE BAL.: PUSH

The function will keep on detecting the Color Temperature, and then keep saving up the parameter to the camera.

### • WHITE BAL.: USER1

| USER1 | B-GAIN: 0~255 |
|-------|---------------|
|       | R-GAIN: 0~255 |

### • WHITE BAL.: USER2

| USER2 | B-GAIN: 0~255 |
|-------|---------------|
|       | R-GAIN: 0~255 |

### • WHITE BAL.: MANUAL

| MANUAL | LEVEL: 0~255 |
|--------|--------------|
|--------|--------------|

### • WHITE BAL.: ANTI CR

The function can reduce the color rolling issue, and it is the same with CRS (Color Rolling Support) function

### • WHITE BAL .: PUSH LOCK

The function will detect the Color Temperature to save into the camera.

### 4.3.4 Backlight: BLC/HLC/OFF selectable

#### • BACKLIGHT.: BLC

Enable the function of Back Light Compensation, using BLC Smart detection method.

### BACKLIGHT.: HLC

Enable the function of High Light Compensation.

# 4.3.5 Pict Adjustment

| MIRROR     | ON/OFF |
|------------|--------|
| BRIGHTNESS | 0~255  |
| CONTRAST   | 0~255  |
| SHARPNESS  | 0~255  |
| HUE        | 0~255  |
| GAIN       | 0~255  |

All camera parameters can be adjusted here.

# 4.3.6 ATR: On/Off selectable

### • ATR.: ON

| LUMINANCE | LOW: MID, HIGH                  |  |
|-----------|---------------------------------|--|
| CONTRAST  | LOW: MIDLOW, MID, MIDHIGH, HIGH |  |

LUMINANCE: Set the extent of the luminance compression

**CONTRAST:** Set the extent of the contrast enhancement.

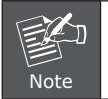

When ATR funciton has been enabled, please avoid enabling the BACKLIGHT function at the same time.

# 4.3.7 Next

Enter MAIN MENU, page 2.

# 4.3.8 Exit (Save All)

Exit OSD and save all setting.

# 4.3.9 Privacy: On / Off selectable

## • PRIVACY: ON

| AREA SEL | Max. 8                                                                 |
|----------|------------------------------------------------------------------------|
| ТОР      | 0~244 (NTSC) / 0~288(PAL)                                              |
| BOTTOM   | 0~244 (NTSC) / 0~288(PAL)                                              |
| LEFT     | 600TVL: 0~378 (NTSC), 0~370 (PAL)<br>700TVL: 0~474 (NTSC), 0~468 (PAL) |
| RIGHT    | 600TVL: 0~378 (NTSC), 0~370 (PAL)<br>700TVL: 0~474 (NTSC), 0~468 (PAL) |
| COLOR    | 1~8                                                                    |
| TRANSP   | 0.00 / 0.50 / 0.75 / 1.00                                              |
| MOSAIC   | ON/OFF                                                                 |

AREA SEL: Select the mask frame for adjustment

**TOP:** Set the selected top side of the mask frame.

BOTTOM: Set the selected bottom side of the mask frame.

LEFT: Set the selected left side of the mask frame.

**RIGHT:** Set the selected right side of the mask frame.

**COLOR:** Set the selected colors of the mask frames (1~8).

**TRANSP:** Set the transparency ratio of the mask frames (0 / 0.5 / 0.75 / 1).

MOSAIC: Set the mask frame mosaic function to ON or OFF.

# 4.3.10 Day/Night: Auto / B/W / Color selectable

# • DAY/NIGHT: AUTO

|      | BURST: ON/OFF                   |
|------|---------------------------------|
|      | DELAY CNT: 0~255                |
| AUTO | DAY $\rightarrow$ NIGHTL: 0~255 |
|      | NIGHT $\rightarrow$ DAY: 0~255  |

**BURST:** Select whether to output the burst signal when under Night status has been identified.

**DELAY CNT:** Set the Night/Day identification transfer time (Default: 4 sec.).

 $\textbf{DAY} \rightarrow \textbf{NIGHT}$ : Set the threshold for identifying the Night status from the Day status.

 $\textbf{NIGHT} \rightarrow \textbf{DAY:}$  Set the threshold for identifying the Day status from the Night status.

# • DAY/NIGHT: B/W

| B/W | BURST: ON/OFF |
|-----|---------------|
|-----|---------------|

**BURST:** Select whether to output the burst signal.

## • DAY/NIGHT: Color

Day mode

# 4.3.11 NR Mode

| NR MODE | Y/C, Y, C, OFF |  |
|---------|----------------|--|
| Y LEVEL | 0~015          |  |
| C LEVEL | 0~015          |  |

**NR MODE:** Set the DNR mode of Y/C, Y and C.

Y LEVEL: Set the Y filter strength.

C LEVEL: t the C filter strength.

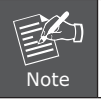

The Y/C mode is the automatic DNR mode.

# 4.3.12 Camera ID: On / Off selectable

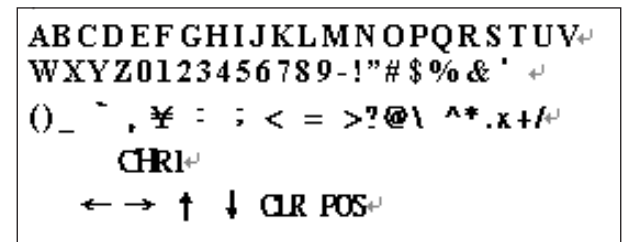

| ←, →, ↑, ↓ | The camera ID cursor moves<br>in the direction of the arrow<br>when the Enter operation input<br>is performed from the status<br>in which $\leftarrow$ , $\rightarrow$ , $\uparrow$ or $\downarrow$ has been<br>selected using the character<br>selection cursor.                                                                                                    |
|------------|----------------------------------------------------------------------------------------------------|
| CLR        | The character selected by the<br>camera ID cursor is cleared<br>when the Enter operation input<br>is performed from the status in<br>which CLR has been selected<br>using the character selection<br>cursor.                                                                                                    |
| POS        | The display switches to the<br>camera ID display position setting<br>screen when the Enter operation<br>input is performed from the<br>status in which POS has been<br>selected using the character<br>selection cursor. On the camera<br>ID display position setting screen,<br>the camera ID display position is<br>changed in real time in response<br>to the left, right, up or down<br>operation input. When the Enter<br>operation input is performed, the<br>display position is entered, and<br>the display returns to the camera<br>ID setting screen. |

# 4.3.13 Language

7 Selectable languages: English, French, German, Spanish, Portuguese, Russian, Japanese.

# 4.3.14 Camera Reset

Reset Factory default setup.

## 4.3.15 Back

Return to MAIN MENU, page1.

## 4.3.16 Exit (Save All)

Exit OSD and save all setting.